●Ver4.50について。

Ver4.50は、河川水辺の国勢調査〔ダム湖版〕の令和3年度調査用データの入出力用システムです。

システムに搭載している生物種目録・重要種マスタを 令和3年度調査用へと更新した バージョンとなります。

●本システムの利用環境について。

本システムを利用する際に必要となる利用環境は以下に示すとおりです。なお、デ ータの容量などによっては、この推奨環境でも処理しきれない場合があります。その 際は、利用されているパソコンのスペック向上などを行ってみてください。

※下記(Windows10)以前の環境では利用できませんのでご注意ください。

(1)ハードウエア環境

| 項目     | スペック                       |
|--------|----------------------------|
| CPU    | Intel Pentium IV 1.5GHz 以上 |
|        | (もしくは同等以上)                 |
| メインメモリ | 512MB以上                    |
| HDD容量  | 空き容量が、500MB以上              |

(2)ソフトウエア環境

| 項目       | スペック                                                                                         |
|----------|----------------------------------------------------------------------------------------------|
| OS       | Windows10 Home<br>Windows10 Pro<br>Windows10 Enterprise                                      |
| アプリケーション | Microsoft Excel 2007<br>Microsoft Excel 2010<br>Microsoft Excel 2013<br>Microsoft Excel 2016 |

●システムのバージョンアップの方法

ここでは、Ver4.40からVer4.50 へのバージョンアップの方法を説明します。以下にバージョ ンアップの作業フローを示します。

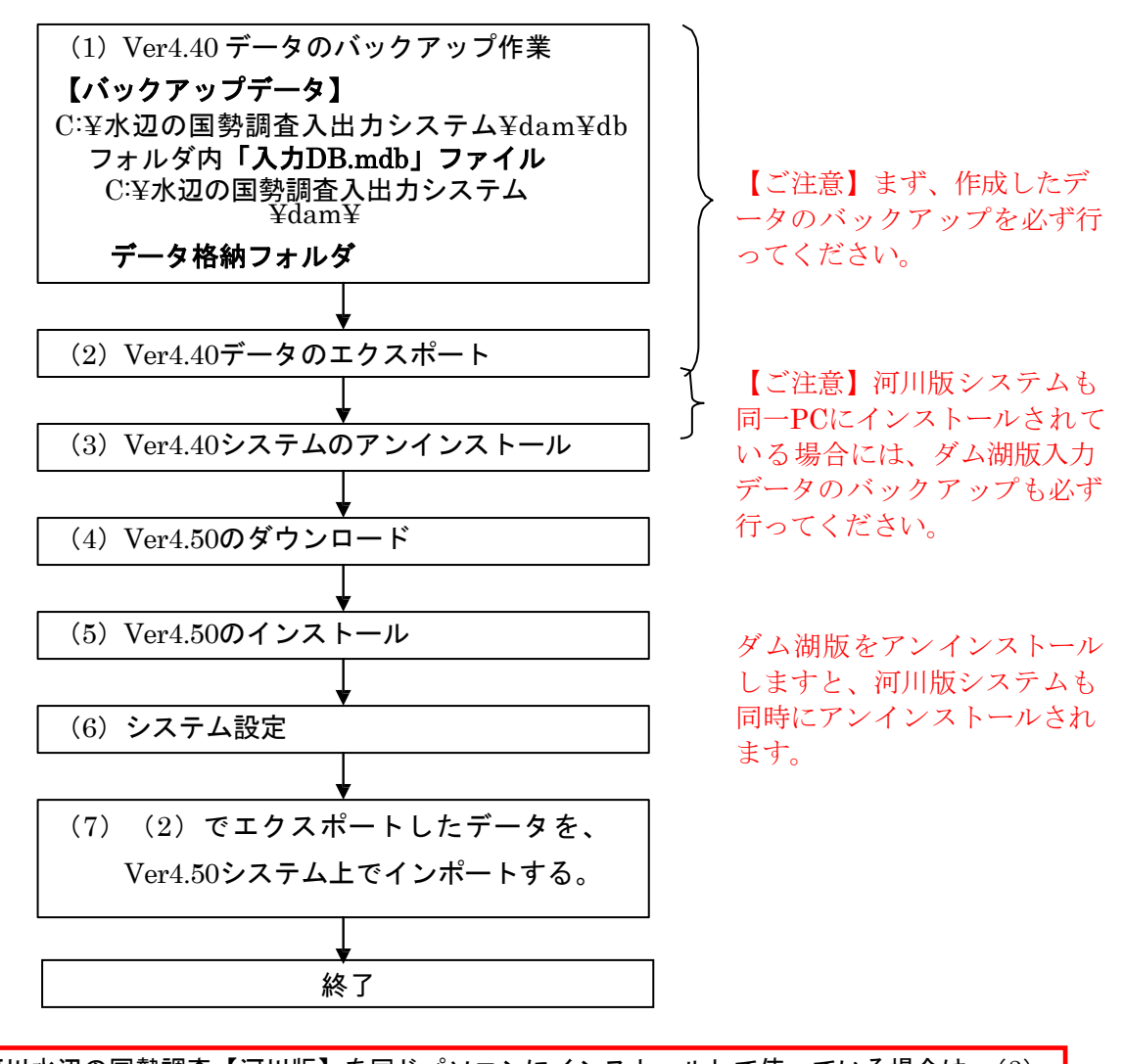

河川水辺の国勢調査【河川版】を同じパソコンにインストールして使っている場合は、(3) で行うダム湖版のアンインストールを行う前に、必ず河川版のデータのバックアップを取得し て下さい。 ダム湖版のシステムをアンインストールすると、河川版のシステムも同時にアンインストールさ れます。

ダム湖版Ver4.50システムのインストールが完了した後、再度河川版システムをインストール してください。 (1) Ver4.40 で作成したデータのバックアップ処理

「水辺の国勢調査入出力システム」フォルダー「dam」フォルダ内にある、「db」フ オルダ内の「入力.mdb」ファイルと、「データ格納フォルダ」フォルダのバックアッ プを取ってください。

※これらは、あくまでもバックアップ用です。ver4.40には取り込まなくても結構 です。

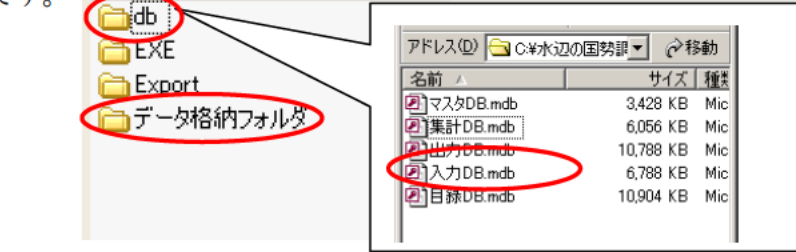

(2) Ver4.40 で作成したデータのエクスポート処理

既存のシステムを起動し、以下の手順で進めてください。

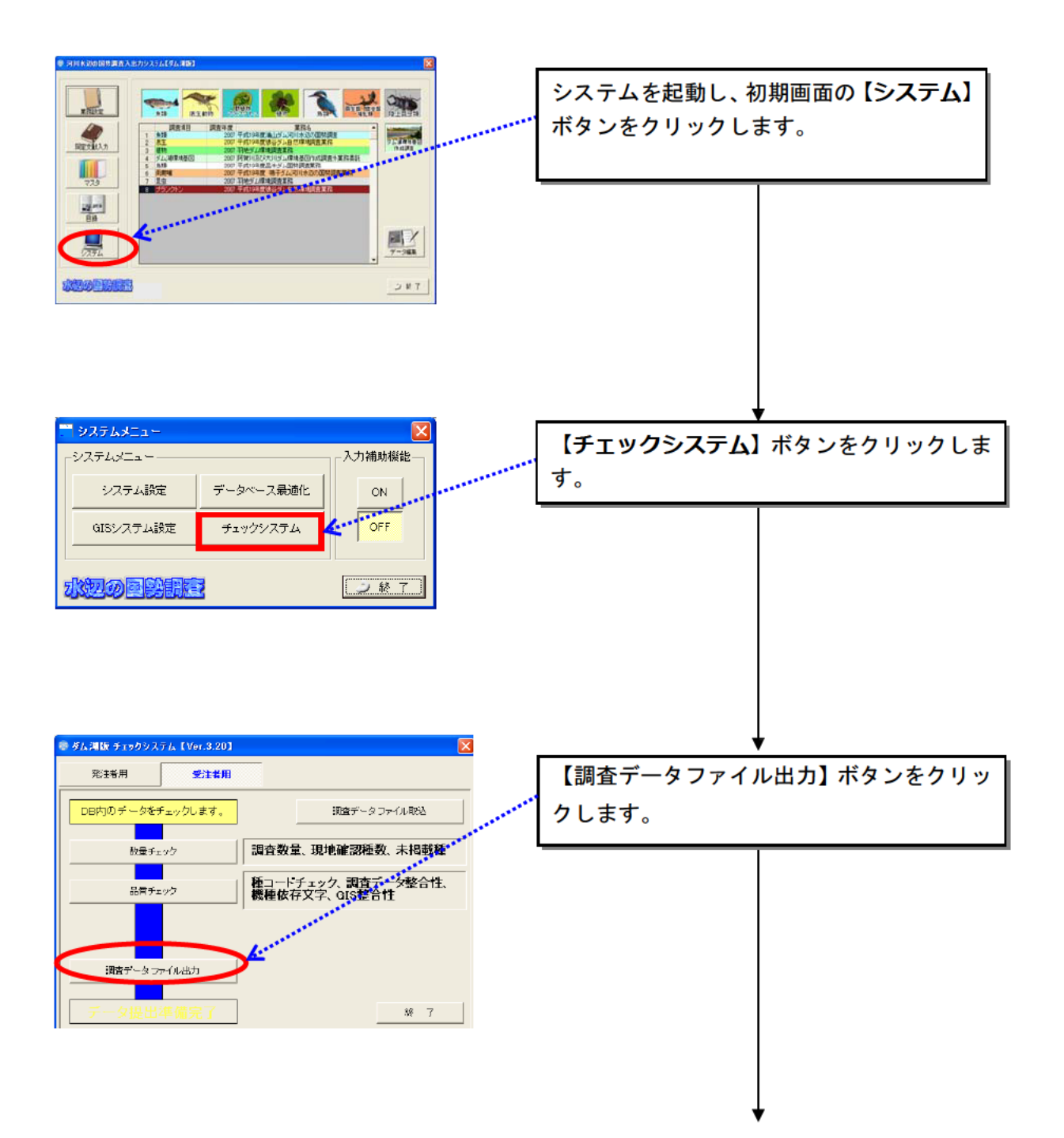

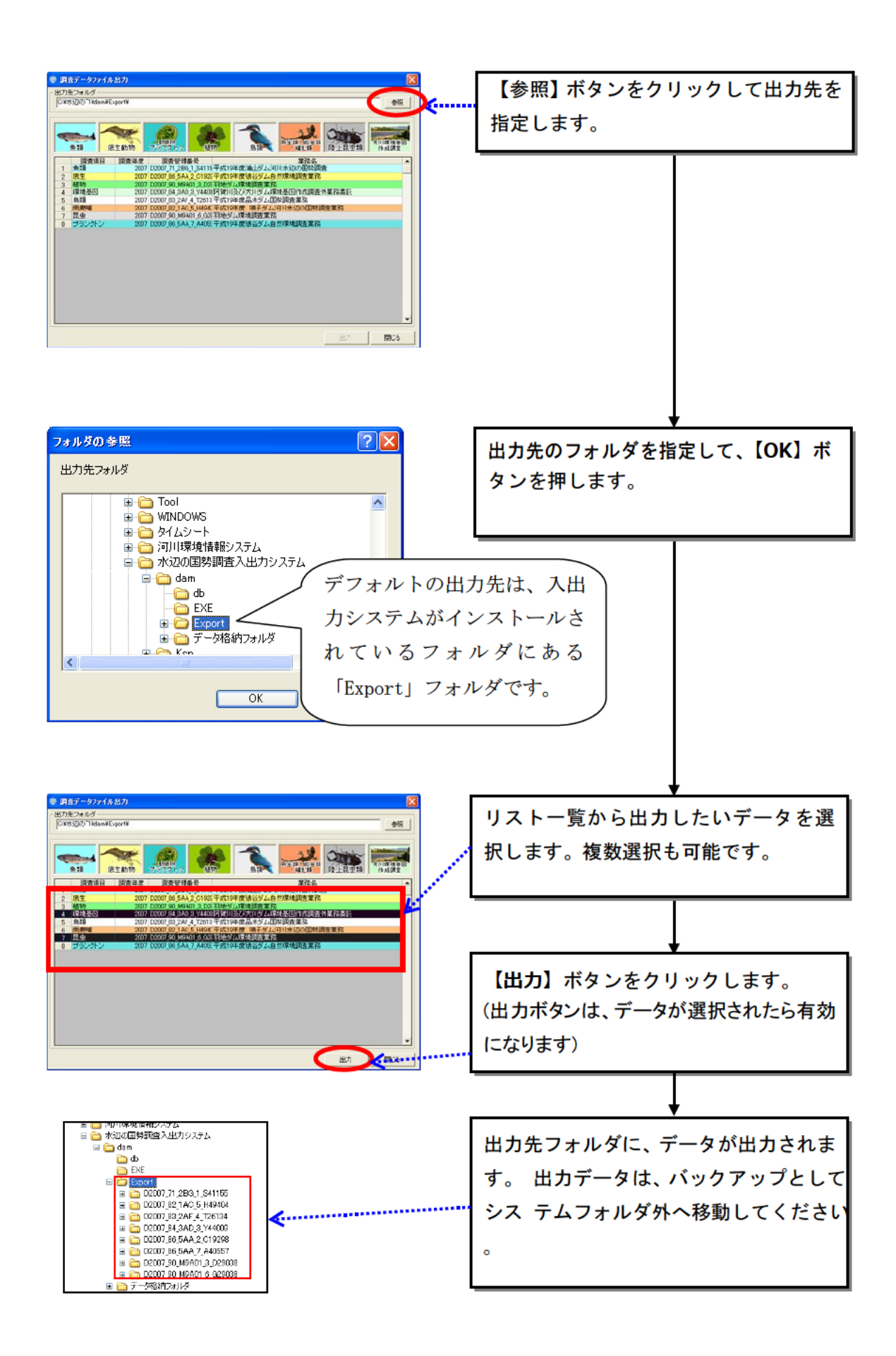

(3) Ver4.40 システムのアンインストール

入出力システム Ver4.40 をアンインストールします。アンインストールは、市販の アプリケーションなどと同様に、お使いのパソコンのコントロールパネルの「プログ ラムのアンインストールまたは変更」を起動し、河川水辺の国勢調査入出力システム を選択して、削除 を実行して下さい。その後、不要なフォルダ(入出力システムの フォルダで残っているもの)を削除してください。

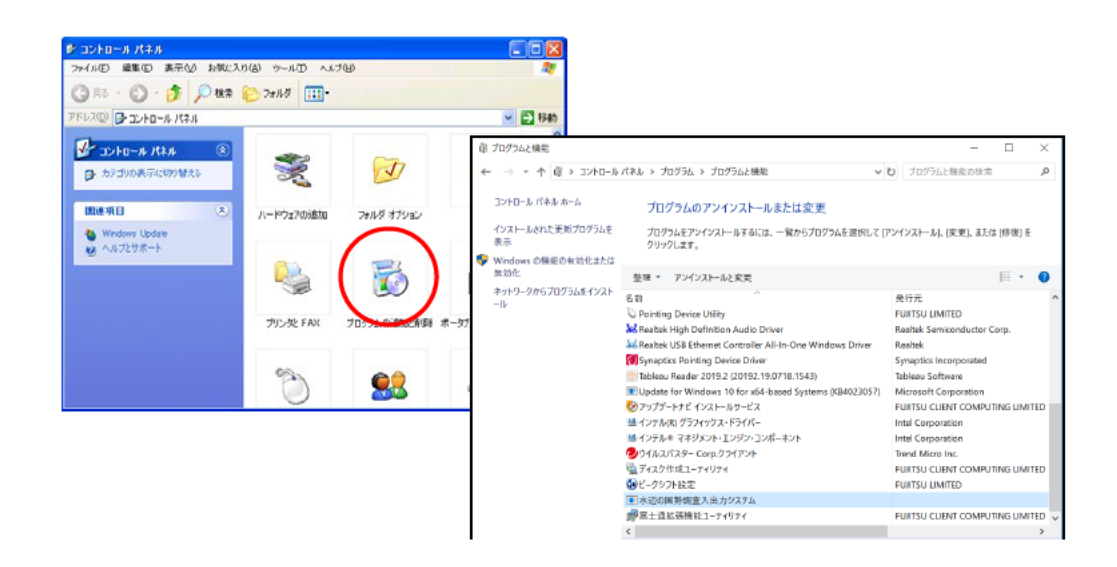

河川水辺の国勢調査〔河川版〕を同じパソコンにインストールして使っている場合は、ダム湖版のア ンインストールを行う前に、<u>必ず、河川版のデータのバックアップを取得して下さい</u>。ダム湖版のシ ステムをアンインストールすると、河川版のシステムも同時にアンインストールされます。 ダム湖 版 Ver4.50 システムのインストールが完了した後、再度、河川版システムをインストールして くだ さい。 (4) Ver4.50のダウンロード

河川環境データベースのダウンロードページ

(http://www.nilim.go.jp/lab/fbg/ksnkankyo/)の「データ作成基準類」から入出 カシステム Ver4.50 をダウンロードしてください。

## (5) Ver4.50のインストール

ダウンロードしたファイルをダブルクリックして解凍し、下図のセットアップファ イルをダブルクリックします。

|                       | setup_da<br>m.EXE                     | I<br>a<br>■                                                                                                    | ダウンロードしたファイルをダブル<br>クリックします。                                    |
|-----------------------|---------------------------------------|----------------------------------------------------------------------------------------------------|-----------------------------------------------------------------|
| 3 J.)                 | ß                                     | X辺の国際調査入出力システム イルトラへよ<br>うこそ。このイントーラ付けあなたのコパコータに 水<br>辺の国際調査入出力システム をインストールま                                                                                                    |                                                                 |
| \$<br>\$<br>\$<br>\$  |                                       | ー利式、システムファイムや共有ファイムが使用中の時、その<br>を追加したい更新したりすることができません。起動し<br>熱他のフリケークンを除了さきてください。<br>(第2)<br>の作成データについては、バックアップ作業が完了し<br>ことをご確認ださい。<br>中に上書きインストールをしてしまいますと、入力デ<br>はすべで消えてしまいます。<br>細の方法は、作局のTV=8300 こり、て pdf1の「シス<br>のパーションアップの方法」をご参照ください。 | <br>▼<br>既存のデータのバックアップが完<br>了していれば、チェックを入れて、<br>次へのボタンをクリックします。 |
| 「<br>、<br>既存の。<br>業が完 | 日む<br>町し<br>すっ<br>ご作成データについ<br>アしている。 | 地球物を別のすれば、いつでもクストル作業を中<br>インストープ支持できます。クストールを推続<br>ロコムペールがどかりたいにとさい。<br>Cld、バックアップ作<br>次へのシーキング把                                                                                                    |                                                                 |

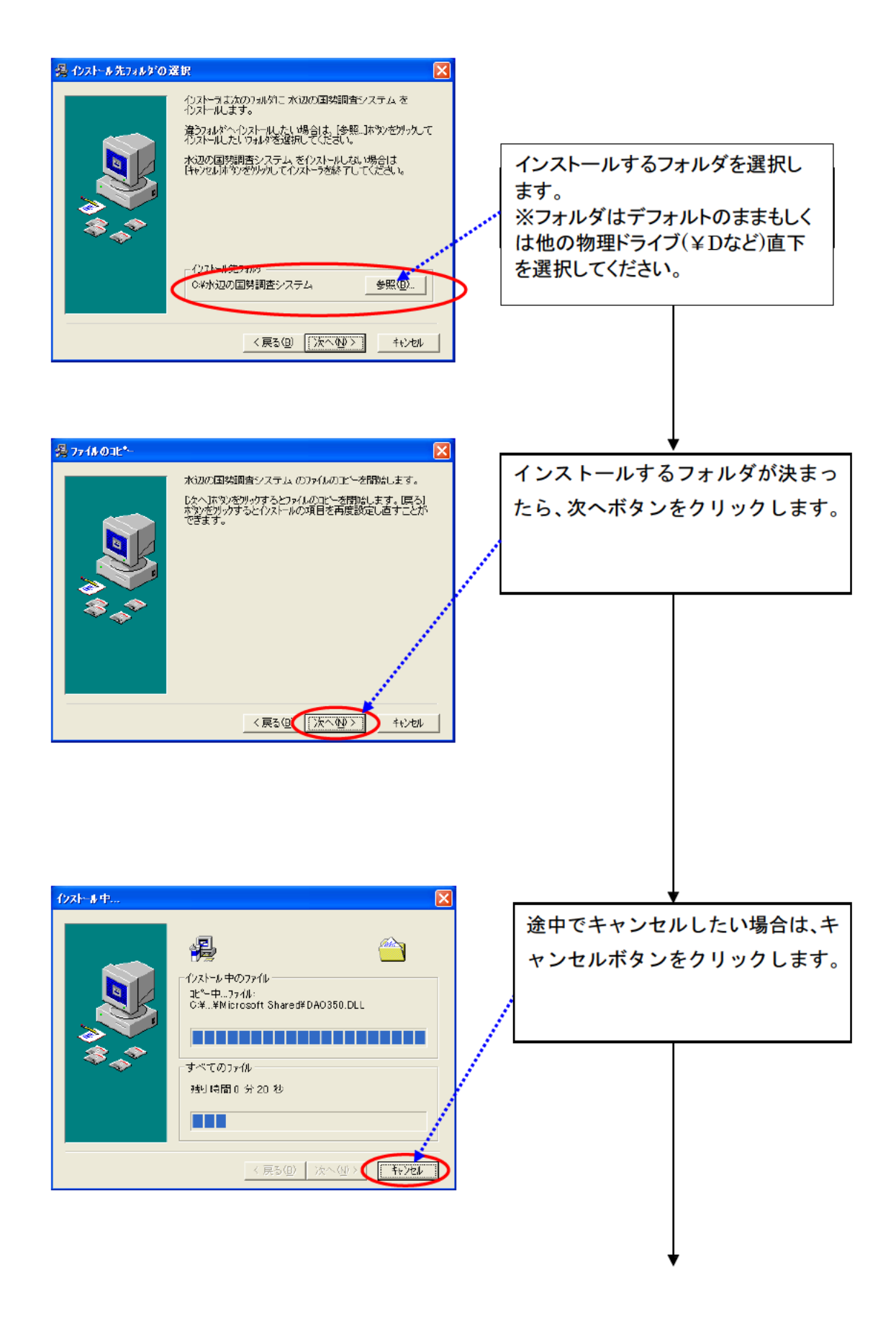

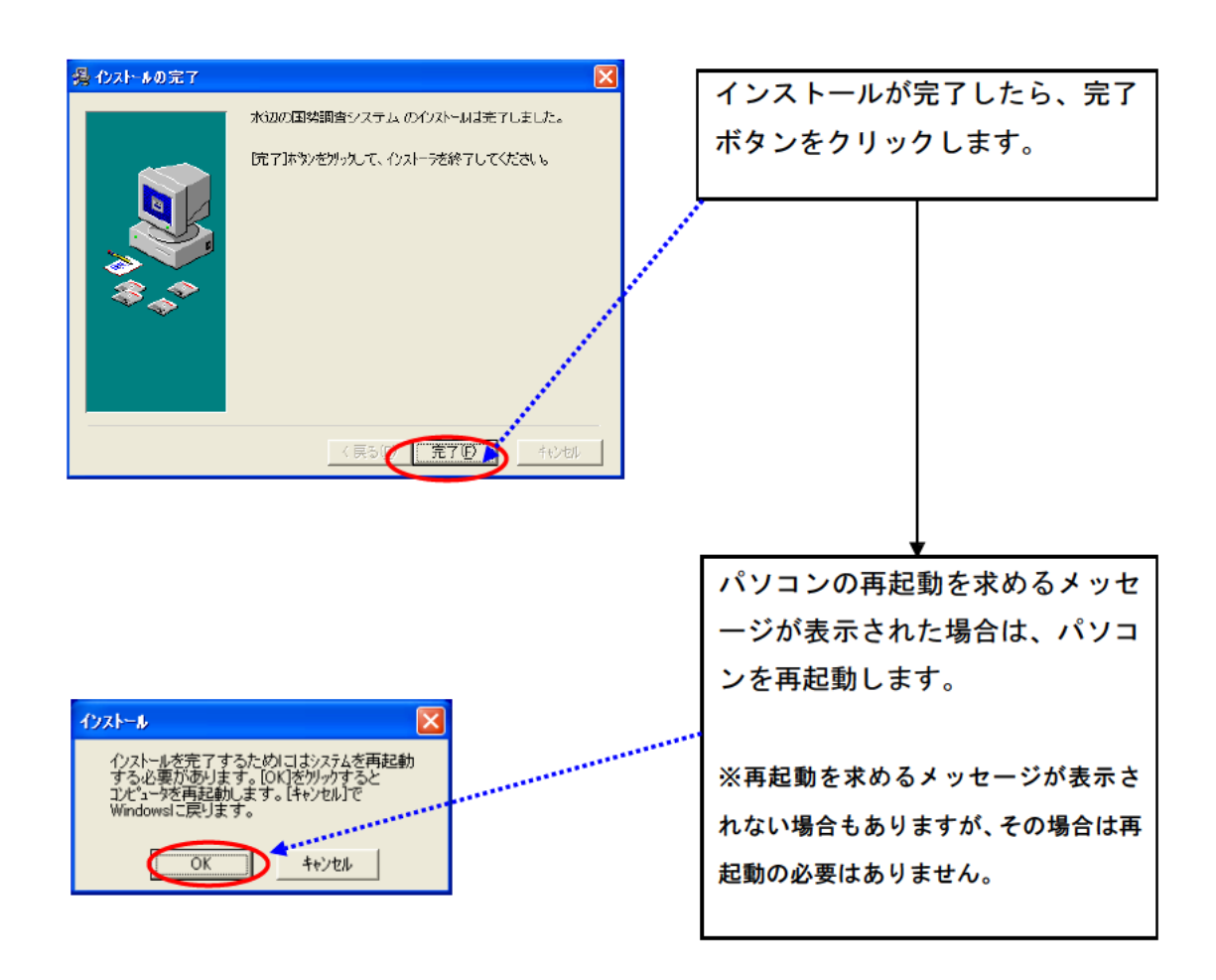

※インストール完了後、下記の画面が表示されても、再インストールせず、「このプログラムは正しくインスト ールされました」を選択してください。

| ● プログラム互換性アシスタント                                                                   |
|------------------------------------------------------------------------------------|
| このプログラムは正しくインストールされなかった可能性があります                                                    |
| このプログラムが正しくインストールされなかった場合は、このパージョ<br>ンの Windows と互換性のある設定を使用して再インストールしてみてく<br>ださい。 |
| プログラム: 水辺の国勢調査入出力システム<br>発行元: -<br>場所: F:¥BUCKUP¥H27水国真正化¥setup_dam-4.00.EXE       |
| 🤫 推奨の設定を使用して再インストールする                                                              |
| → このプログラムは正しくインストールされました                                                           |
| キャンセル                                                                              |
| 道用される設定について説明します                                                                   |

(6) システム設定

①本システムの起動 インストールした本システムを起動するには、デスクトップ上に作成されるショートカットメニューをダブルクリックしてください。

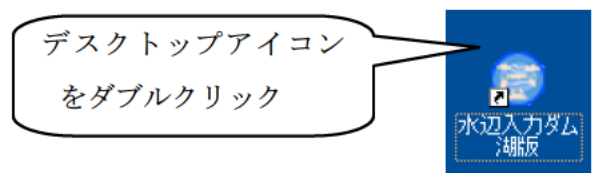

システムインストール後、環境設定を行います。

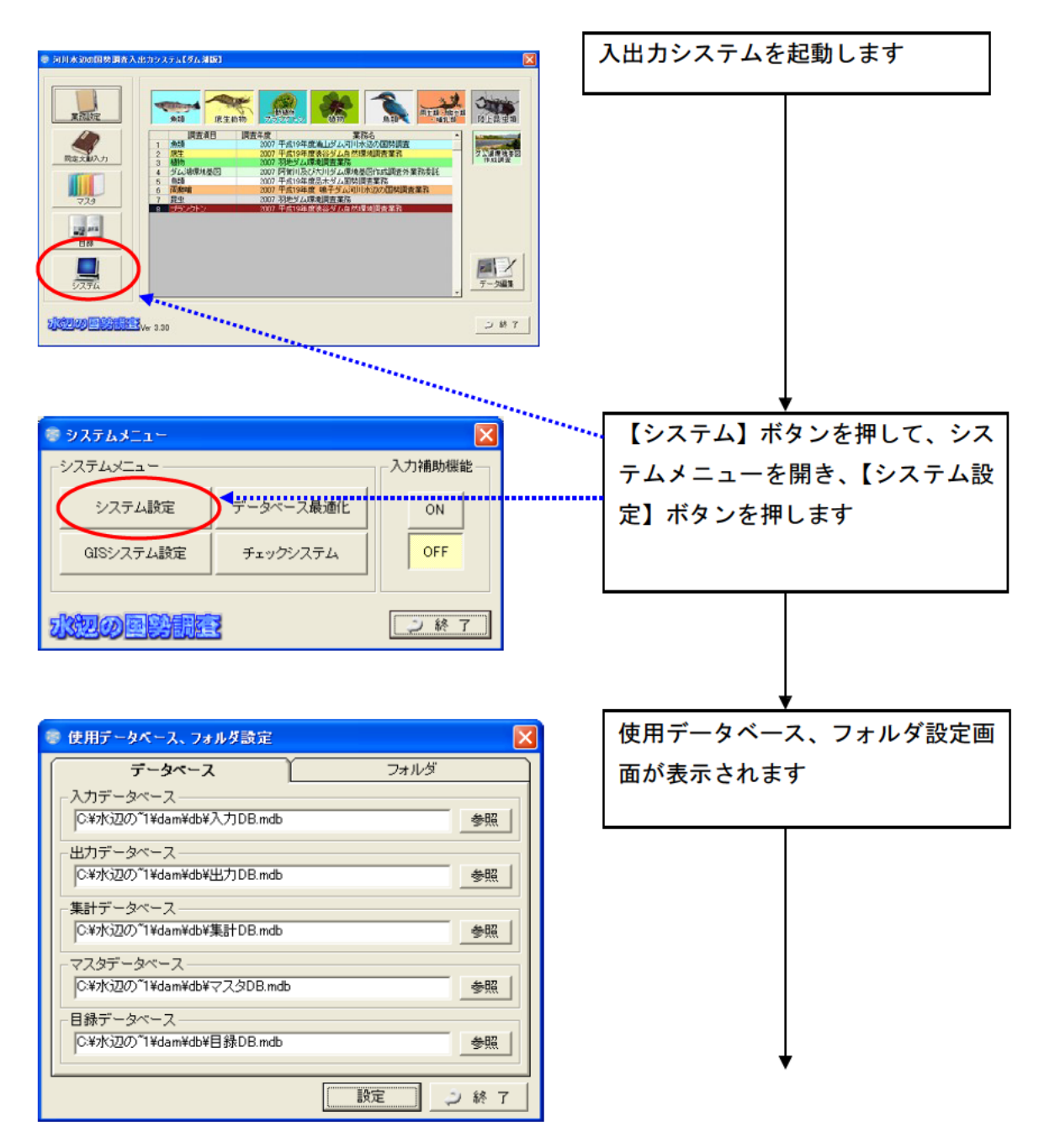

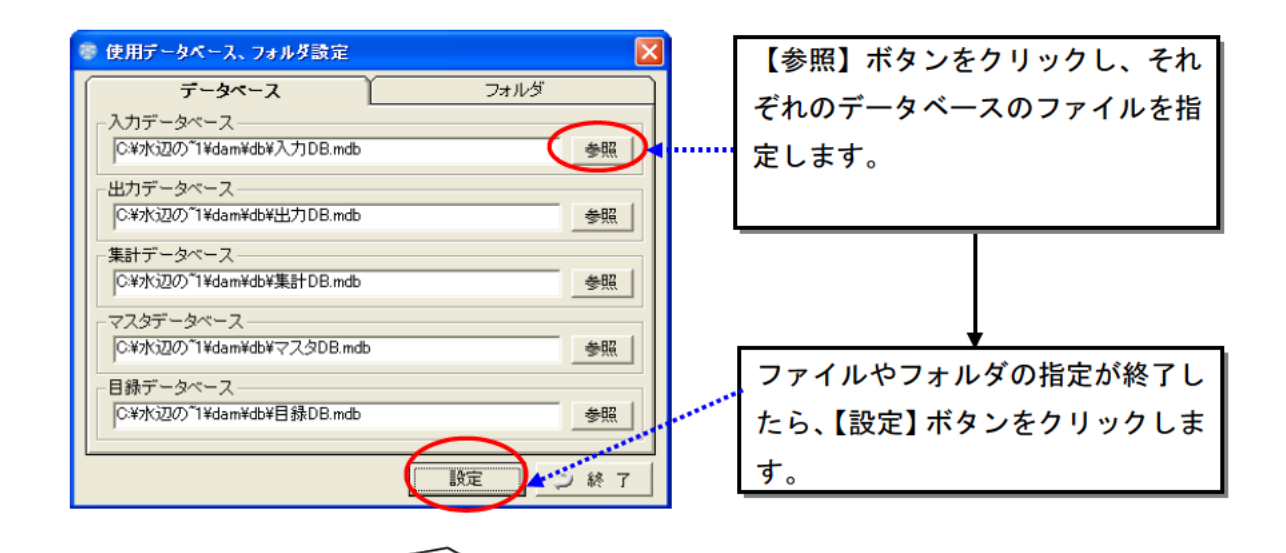

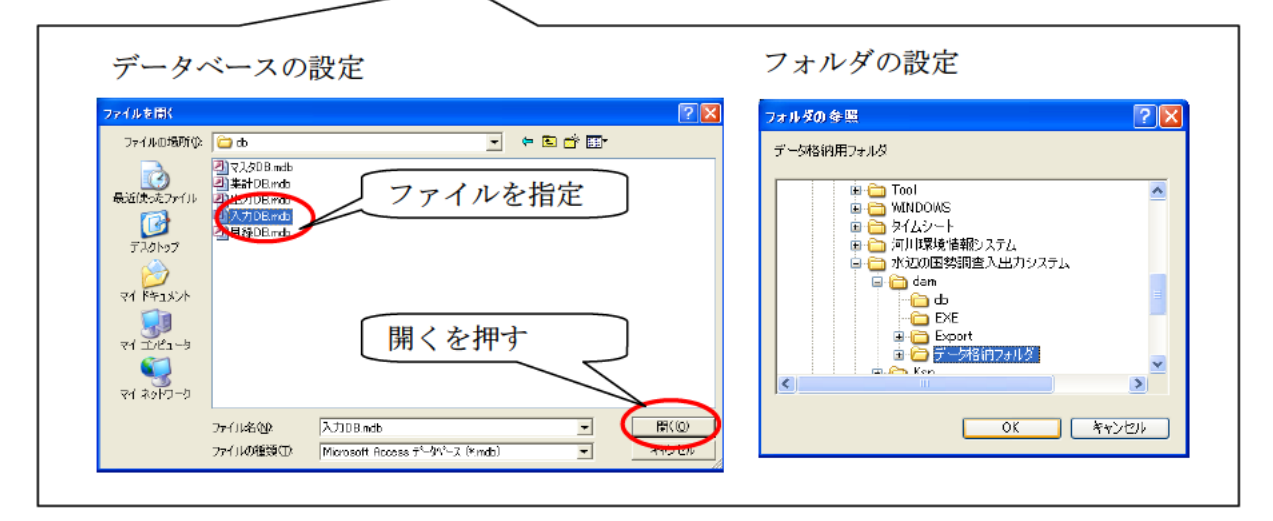

<設定する必要のある情報>

| データベース | 入力データベース   | 入出力システムフォルダ¥dam¥db¥ 入 |
|--------|------------|-----------------------|
|        |            | 力 Db. mdb             |
|        | 出力データベース   | 入出力システムフォルダ¥dam¥db¥ 出 |
|        |            | 力 Db. mdb             |
|        | 集計データベース   | 入出力システムフォルダ¥dam¥db¥ 集 |
|        |            | 計 Db. mdb             |
|        | マスタデータベース  | 入出力システムフォルダ¥dam¥db¥ マ |
|        |            | スタ Db.mdb             |
|        | 目録データベース   | 入出力システムフォルダ¥dam¥db¥ 目 |
|        |            | 録 Db. mdb             |
| フォルダ   | データ格納用フォルダ | 入出力システムフォルダ¥dam¥ デー   |
|        |            | タ格納フォルダ               |

| 確認メッセージ 区<br>設定しました。<br>OK | 設定が終了すると、確認メッセージ<br>が出ます。            |
|----------------------------|--------------------------------------|
| 確認メッセージ                    | 【終了】ボタンを押すと、システム                     |
| (2) 河川水辺の国勢調査システムを起動しますか?  | を起動するかどうかの確認メッセー<br>ジが出ますので、処理を選択します |
| (はい(Y) いいえ(N) キャンセル        |                                      |

次に、GIS システムの設定を行います。

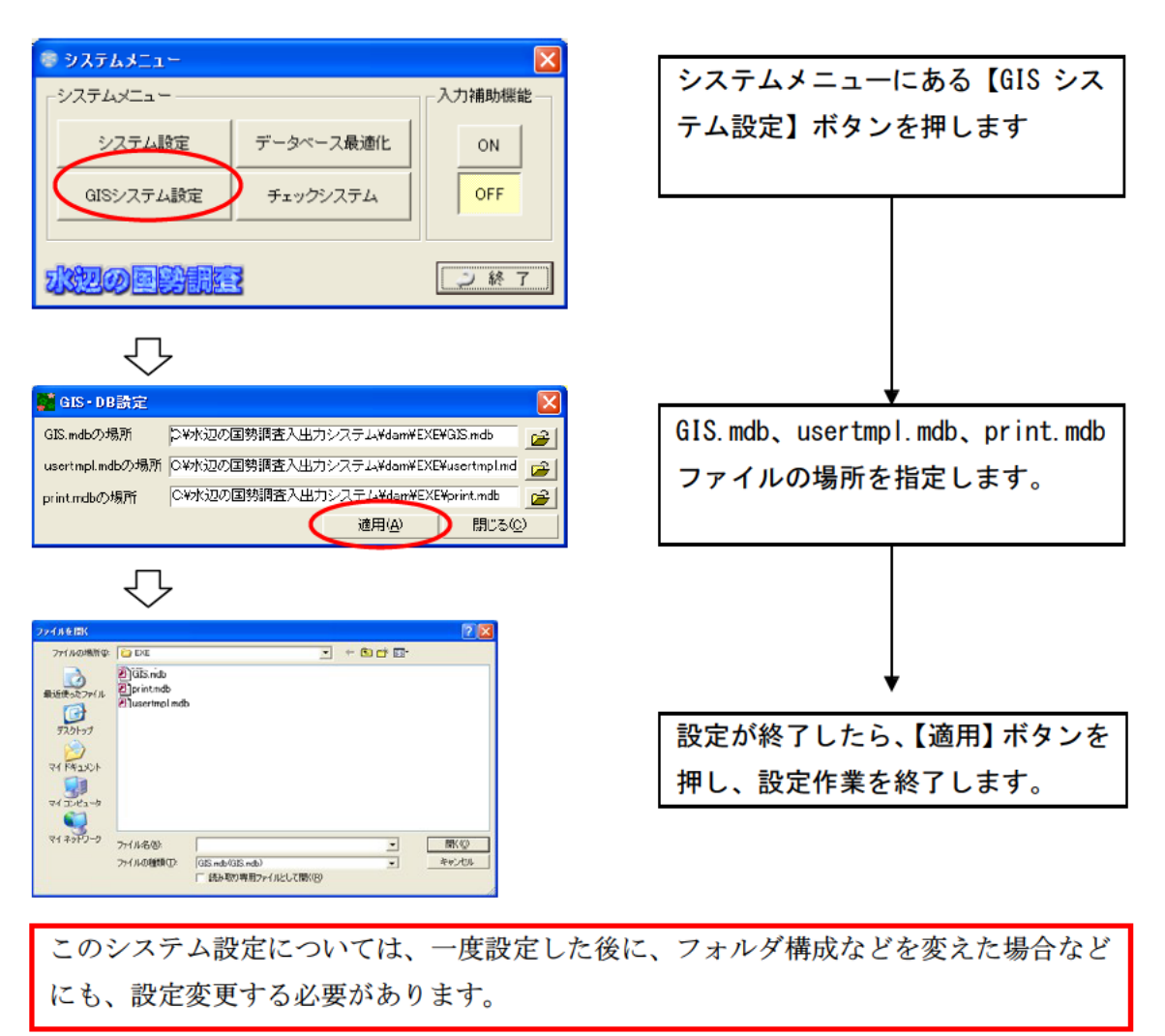

(7) エクスポートデータを、Ver4.50 システム上でインポートする。

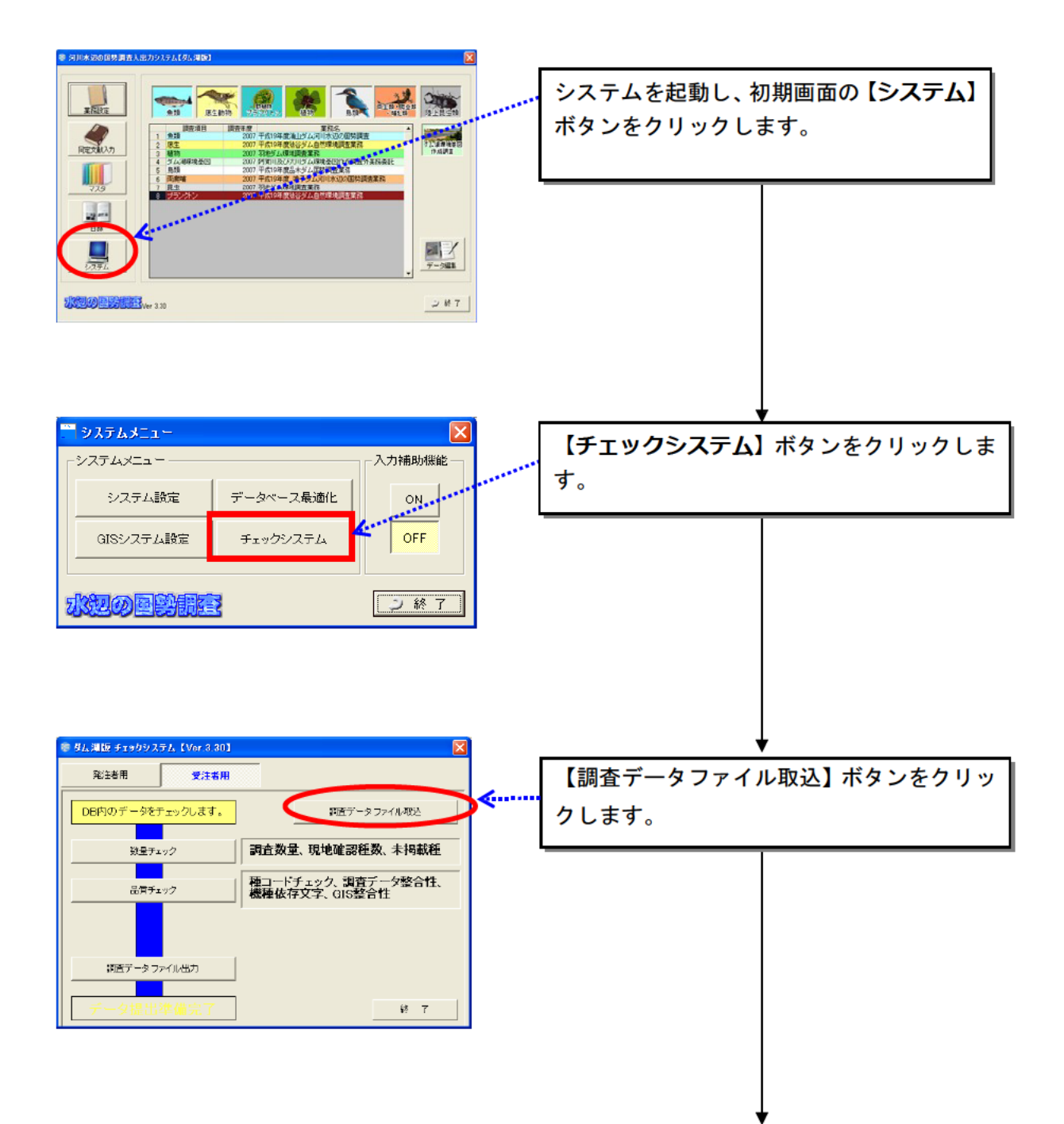

Ver4.50 システムを起動し、以下の手順で進めてください。

| 2      2      2      2      2      2      2      2      2      2      2      2      2      2      2      2      2      2      2      2      2      2      2      2      2      2      2      2      2      2      2      2      2      2      2      2      2      2      2      2      2      2      2      2      2      2      2      2      2      2      2      2      2      2      2      2      2      2      2      2      2      2      2      2      2      2      2      2      2      2      2      2      2      2      2      2      2      2      2      2      2      2      2      2      2      2      2      2      2      2      2      2      2      2      2      2      2      2      2      2      2      2      2      2      2      2      2                                                                                                         | 【参照】ボタンをクリックしてデータフ<br>オルダ(調査コードのフォルダ)の親フ<br>オルダを指定します。 |
|----------------------------------------------------------------------------------------------------|--------------------------------------------------------|
| 7 月生  2007 0000 (00,040.0) (2,02 1955 / Left (14 東京美容)    8 ラランナン  2007 0000 (00,040.0) (2,02 1955 / Left (14 東京美容)    ●周末号  2007 0000 (00,040.0) (2,02 1955 / Left (14 東京美容)    ●周末号  10007 (50 196.0) (2,02 1956 / Left (14 東京美容)    ●周末号  10007 (50 196.0) (2,02 1956 / Left (14 東京美容)    ●周末号  10007 (50 196.0) (2,02 1956 / Left (14 東京美容)    ●周末号  10007 (50 196.0) (2,02 1956 / Left (14 μ) (2,02 1956 / Left (14 μ) (2,02 | ・・・・・・・・・・・・・・・・・・・・・・・・・・・・・・・・・・・・                   |

※先にバックアップしたver.4.40の「入力.mdb」はあくまでバックアップ用なので、ver.4.50 に上書きしないようにお願い致します。 【重要】Ver4.40 データを、Ver4.50 データへバージョンアップした際は、Ver4.50 の 生物種目録に基づいて、生物種チェックを行うため、種名チェックを再度かけてくだ さい。

【参考】 お使いのパソコン内のシステムは、以下のような構成のフォルダとなっています。

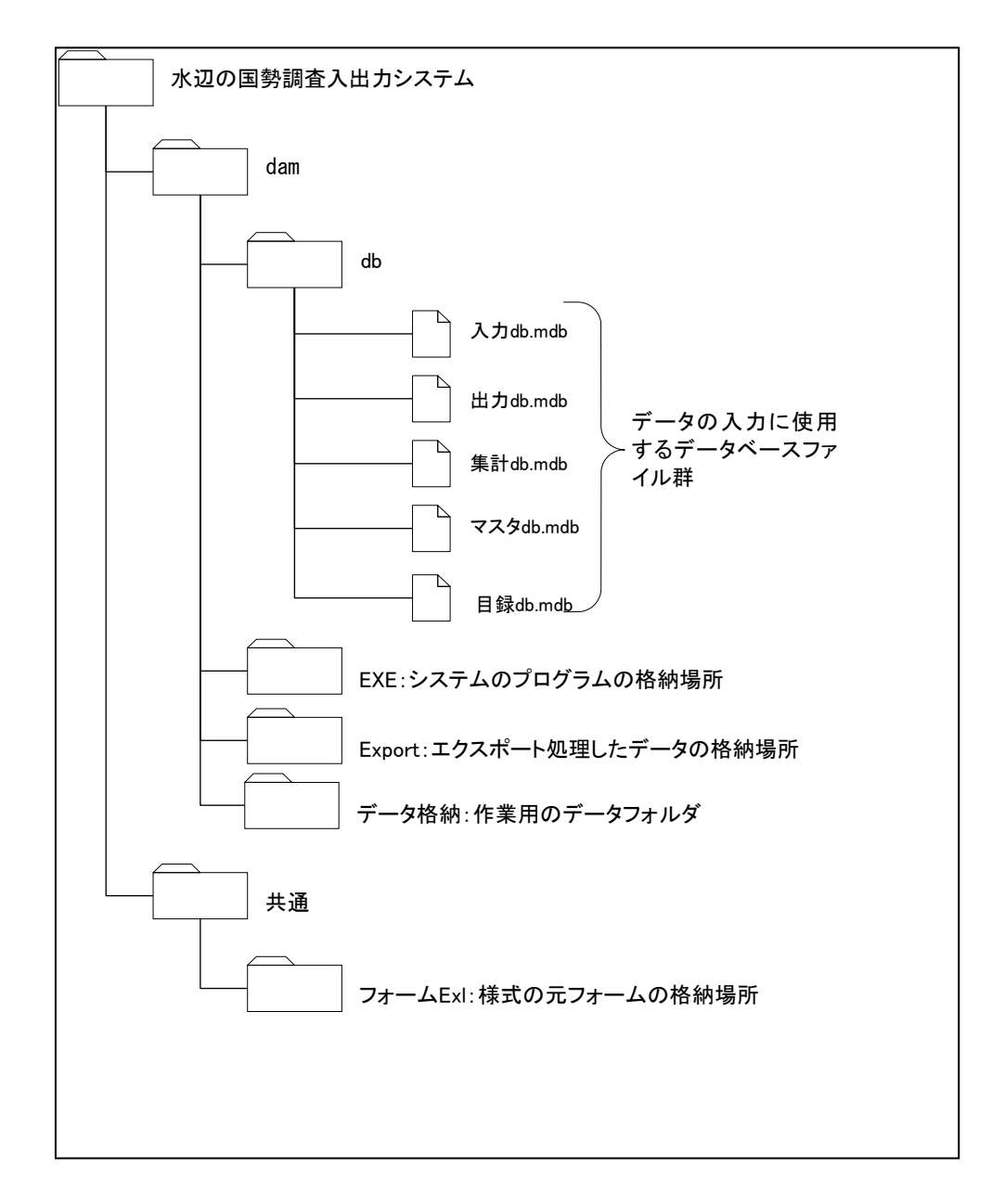

## 1. 河川版の入出カシステムとの併用について

本システムは、河川水辺の国勢調査入出力システム〔河川版〕を同じパソコンにインストールしても、使用することができます。

ただし、以下の点についてご注意ください。

- 河川版の入出力システムと、ダム湖版の入出力システムは、一部の機能について共通のシステムファイルを使用しています。従いまして、どちらかのシステムをアンインストールすると、アンインストールしなかったシステムについても使用することができなくなります。
- アンインストールしたシステムを、再度、インストールすると、アンイン ストールしなかったシステムも使用することができるようになります。た だし、データのバックアップが必要です。
- システムのアンインストールを行う前には、必ず「Db フォルダ」と「デ ータ格納フォルダ」のデータのバックアップを実施してください。
- 「Db フォルダ」と「データ格納フォルダ」のバックアップは、<u>河川版、</u>
  ダム湖版両方のデータについて実施して下さい。
- 「Db フォルダ」と「データ格納フォルダ」のバックアップが終了後、アンインストールを行います。
- アンインストール及び再インストールが終了したら、バックアップしておいた「Db フォルダ」と「データ格納フォルダ」のデータを所定の場所に戻します。

※当システム操作方法などの詳細につきましては、「入出力システム操作マニュアル」 本編を、ダウンロードのうえご参照ください。